# Cc2652P Firmware Flashing

# • Firmware acquisition

Download the ZNP firmware of CC2652P USB Dongle from the following link: <u>https://www.home-assistant.io/integrations/zha</u>

- Texas Instruments based radios (via the <u>zigpy-znp</u> library for zigpy)
  - CC2652P/CC2652R/CC2652RB USB stick or dev board hardware flashed with Z-Stack 3.x.x coordinator firmware
    - <u>CC1352P/CC1352R USB stick or dev board hardware flashed with Z-</u> Stack 3.x.x coordinator firmware
    - <u>CC2538 USB stick or dev board hardware flashed with Z-Stack 3.x.x</u> coordinator firmware

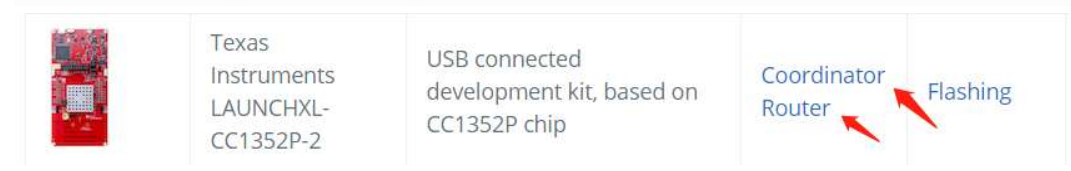

## • Firmware flashing

CC2652P USB Dongle supports serial port Bootloader to flash firmware.

### 1.2.1 Enter the serial port Bootloader

There are two ways for Dongle to enter Bootloader:

Manual mode

Keep pressing the Boot button, restart the device, and release the Boot button after Dongle enters the serial port Bootloader.

• Automatically enter the serial port Bootloader through a python script

uriquy

#### Step to execute python script:

• Download, unzip and execute the file

| B            | □ 集制路径 □ 粘贴快捷方式              | 📮 🕒 🗙 📑                   | 局新建项目 ▼ <            |                  | 計 全部选择 計 全部取消 |                     |     |
|--------------|------------------------------|---------------------------|----------------------|------------------|---------------|---------------------|-----|
| 快复制<br>可     | 粘贴<br>人 剪切                   | 移动到 复制到 删除 重命名            | 新建<br>文件夹            | 属性 / 历史记录        |               |                     |     |
|              | 剪贴板                          | 组织                        | 新建                   | 打开               | 选择            |                     |     |
| → <b>*</b> ↑ | GC (D:) → Zigbee             | > ZigBee 3.0 USB Dongle > | CC2652P1F → uart boo | ot test tool     | ひ 2 搜索"□      | art_boot_test_tool* |     |
| Google       | <b>^</b> 名称                  | ^ ,                       | 修改日期                 | 类型 :             | 大小            |                     |     |
| release      | 📴 uartLog.p                  | y i                       | 2021/8/6 11:27       | JetBrains PyChar | 13 KB         |                     |     |
| ZigBee 〉     |                              |                           |                      |                  |               |                     |     |
|              | n<br>C:\Windows\svstem32\cmd | l.exe                     |                      |                  |               | - [                 | ) X |
| VVPS         |                              |                           | a                    |                  |               |                     |     |
| 此电D:\Z:      | igbee\ZigBee 3.0 US          | B Dongle\CC2652P1F\uart   | _boot_test_tool)p    | ython uartLog.py |               |                     |     |
| 1 初月         |                              |                           |                      |                  |               |                     |     |
| 图)           |                              |                           |                      |                  |               |                     |     |
| 文材           |                              |                           |                      |                  |               |                     |     |
| ▶下∎          |                              |                           |                      |                  |               |                     |     |
| ) 音频         |                              |                           |                      |                  |               |                     |     |
| 真 🛄          |                              |                           |                      |                  |               |                     |     |
| <b>,</b> 本1  |                              |                           |                      |                  |               |                     |     |
| , GC         |                              |                           |                      |                  |               |                     |     |
| 1 13         |                              |                           |                      |                  |               |                     |     |
|              |                              |                           |                      |                  |               |                     |     |
| 网络           |                              |                           |                      |                  |               |                     |     |
| 火日<br>2节 3   |                              |                           |                      |                  |               |                     |     |
|              |                              |                           |                      |                  |               |                     |     |
|              |                              |                           |                      |                  |               |                     |     |
|              |                              |                           |                      |                  |               |                     |     |

• Enter the serial port number inserted into the dongle

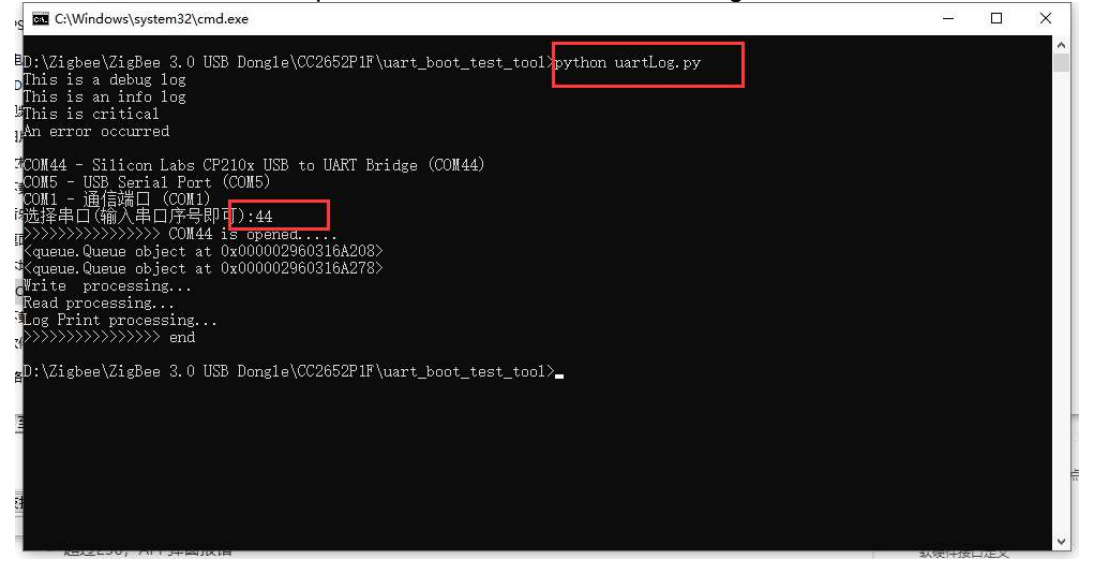

• After executing the file, enter 55 55 in the serial port assistant tool, and receive the returned result 00 CC, which means that the dongle has successfully entered the Bootloader.

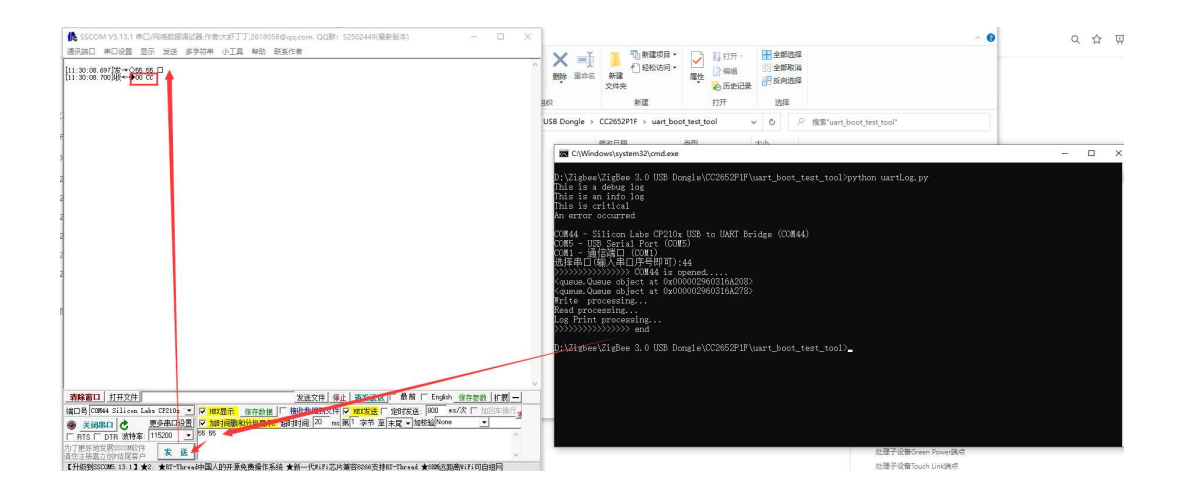

Note: The serial port Bootloader does not enable hardware flow control.

## 1.2.2 Using Flash Programmer2 serial port flashing firmware

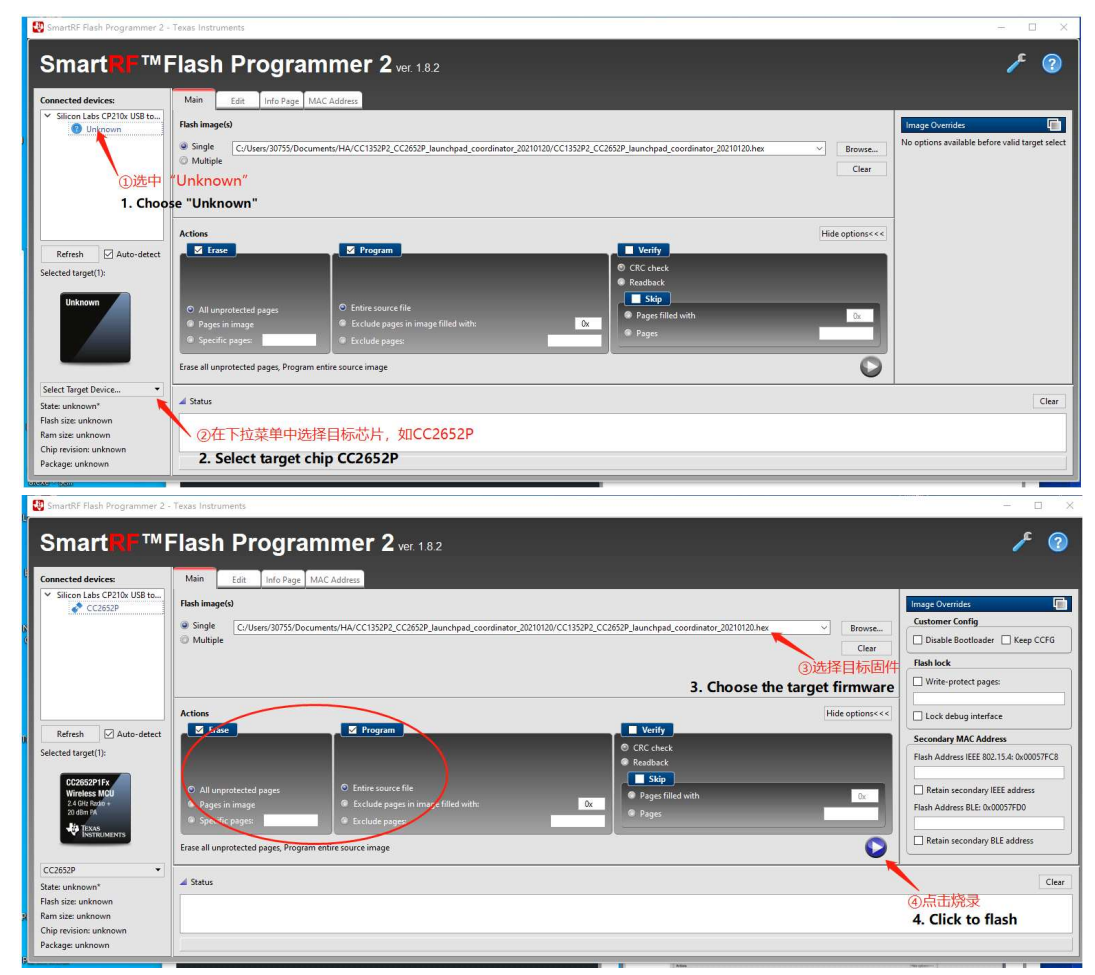

Note: There is no difference between the coordinator and routing firmware flashing steps.

# Enable hardware flow control and generate firmware (optional)

If you need to enable the hardware flow control of the CC2652P USB Dongle, you need to use CCS to import the ZNP project to configure and compile the firmware that supports the hardware flow control.

## Import the ZNP project of CC1352P into CCS

| filmport CCS Projects                                                                               | — 🗆 X              |
|----------------------------------------------------------------------------------------------------|--------------------|
| mport CCS Projects                                                                                  | 1-0                |
| Import existing CCS Projects or example CCS Projects.                                               |                    |
| Select search-directory:                                                                            | Browse             |
| ) Select archive file:                                                                              | Browse             |
| Discovered projects:                                                                                |                    |
|                                                                                                    | Select All         |
|                                                                                                    | Deselect All       |
|                                                                                                    | Refresh            |
|                                                                                                    |                    |
|                                                                                                    |                    |
|                                                                                                    |                    |
|                                                                                                    |                    |
|                                                                                                    |                    |
|                                                                                                    |                    |
| Automatically import referenced projects found in same                                              | e search-directory |
| ✓ Copy projects into workspace Open <u>Resource Explorer</u> to browse a wide selection of example. | ample projects     |

#### Click [Browse] and select the ZNP project file under SDK:

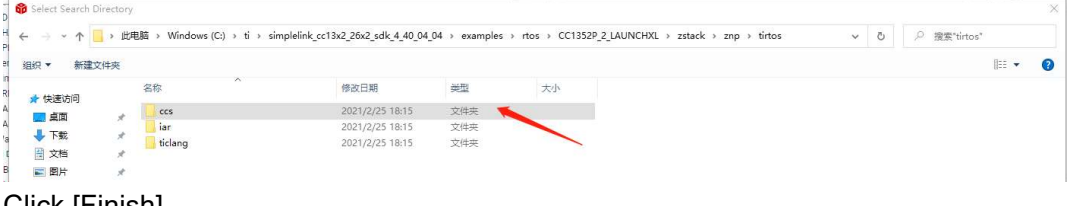

Click [Finish]

# • Configure engineering hardware flow control

Open the .syscfg configuration file in the ZNP project:

| Znp_CC1352P_2_LAUNCHXL_tirtos_ccs | [Active - default] |
|-----------------------------------|--------------------|
| > 🗊 Generated Source              |                    |
| > 🖑 Binaries                      |                    |
| > 🗊 Includes                      |                    |
| > 😕 Application                   |                    |
| > 🔁 Common                        |                    |
| > 😕 default                       |                    |
| > 🔁 Stack                         |                    |
| > 😝 targetConfigs                 |                    |
| CC1352P_2_LAUNCHXL_fxns.c         |                    |
| > 🍃 cc13x2_cc26x2.cmd             |                    |
| > 🗭 src                           |                    |
| app.cfg                           |                    |
| 🍛 Board.html                      |                    |
| 🗋 makefile.defs                   |                    |
| Direction README.html             |                    |
| \$ znp.syscfg                     |                    |
|                                   |                    |

Enable serial flow control in the UART option in the .syscfg configuration file:

| A                                       |                                               |                                                                                                    |            |
|-----------------------------------------|-----------------------------------------------|----------------------------------------------------------------------------------------------------|------------|
| SD 🕀                                    | Name                                          | CONFIG DISPLAY LIAPT                                                                                            |            |
| SHA2 1 🧭 🕀                              | The Headman                                   | None                                                                                                    |            |
| SPI 1 🥑 🕀                               | Use Haroware                                  | None                                                                                                    |            |
| Temperature 1/1 🥝 🕀                     | Data Direction                                | Send and Receive                                                                                                | *          |
| Timer 🕀                                 | Error Callback Function                       | Enter a function name to enable                                                                                 |            |
| TRNG 1 🥝 🕀                              | Elow-Control                                  |                                                                                                    |            |
| UART 1 🛦 😽                              | Ring Buffer Size                              | 32                                                                                                    |            |
| UART2                                   | Interrupt Priority                            | 7 - Lowest Priority                                                                                             | *          |
| Watchdog                                | College Internet Details                      | 0 Laurent Drindh                                                                                                |            |
| <ul> <li>TI DRIVER APPS (2)</li> </ul>  | software interrupt Profity                    | 0 - Lowest Priority                                                                                             | -          |
| Button 2 🤡 🕀                            | TX Interrupt FIFO Threshold                   | 1/8                                                                                                    | ÷          |
| LED 2 🥑 🕀                               | RX Interrupt FIFO Threshold                   | 4/8                                                                                                    | *          |
| <ul> <li>INSTRUMENTATION (6)</li> </ul> | A Distance Device and Dis Orantemetica        |                                                                                                    |            |
| Bench (+)                               | A PINMUX Peripheral and Pin Conliguration     |                                                                                                    | •          |
| LogMain (+)                             | UART Peripheral                               | Any(UART0)                                                                                                    | *          |
| Logsite (+)                             | TX Pin                                        | DI013/4 (XDS110 UART)                                                                                           | <b>→</b> ⊖ |
|                                         |                                               | Connected to hardware(Un-suppress)                                                                              |            |
| LoggerTim (+)                           | DV D1-                                        | DIG12/2 (VDC110 HADT)                                                                                           | - A        |
| TUTUS DUNTIME (1)                       | RA PIN                                        | A Connected to bardware/Universities                                                                            | + 0        |
| <ul> <li>EXECUTION GRAPH (8)</li> </ul> |                                               |                                                                                                    | 2          |
| ExGr LoggerBut                          | CTS Pin                                       | DI019/19 (Header)                                                                                               | * ⊡        |
| Exer SYSBIOS                            | RTS Pin                                       | DI018/36 (Header)                                                                                               |            |
| ExGr tiutils                            |                                               | To a second second second second second second second second second second second second second second second s |            |
| ExGr XDCtools                           | TX PIN Configuration While Pin is Not In Use  |                                                                                                    | ^          |
| ExecGraphAdapter (+)                    |                                               |                                                                                                    |            |
| ExecGraphFilter (+)                     | RX PIN Configuration While Pin is Not In Use  |                                                                                                    | ~          |
| ExecGraphLogger                         |                                               |                                                                                                    |            |
| ExecGraphSettings                       | CTS PIN Configuration While Pin is Not In Use |                                                                                                    | ^          |
| ✓ RPC INFRASTRUCTURE (1)                |                                               |                                                                                                    |            |
| EmbeddedRPC   TI UTILS (2)              | RTS PIN Configuration While Pin Is Not In Use |                                                                                                    | ^          |
| JSON (+)                                | Other Dependencies                            |                                                                                                    | ^          |

Then save and compile.

# Adding routers to the gateway

The guide is for the routers that flashed with the official router firmware.

# Download the official host computer SDK <u>https://www.ti.com.cn/tool/cn/SIMPLELINK-CC13X2-26X2-SDK</u>

| 下载  |                                                                                                    |                |
|-----|----------------------------------------------------------------------------------------------------|----------------|
| SDK | 影情形变量并(work)<br>SIMPLELINK-CC13X2-26X2-SDK - SimpleLink <sup>™</sup> CC13x2 and CC26x2 software<br>development kit<br>支持的产品和硬件                         | 下载选项<br>🔔 订阅通知 |
| SDK | 软件开发套件 (SDK)<br>SIMPLELINK-CC13X2-26X2-SDK-CLOUD — SimpleLink™ CC13x2 and CC26x2<br>software development kit cloud development on TI Resource Explorer | 开始评估           |
|     | 支持的产品和硬件                                                                                                    |                |

#### • execute the Z-Tool.exe

|    | 名称                      | 修改日期           | 类型              | 大小       |  |
|----|-------------------------|----------------|-----------------|----------|--|
|    | GlobalConfig.xml        | 2021/7/14 7:22 | XML 文档          | 1 KB     |  |
| r. | TI.CommonLib.dll        | 2021/7/14 7:22 | 应用程序扩展          | 3,960 KB |  |
| 1  | TI.Config.xml           | 2021/7/14 7:22 | XML 文档          | 4 KB     |  |
| d. | TI.MasterKeyListDev.xml | 2021/7/14 7:22 | XML 文档          | 2 KB     |  |
| d. | TI.ZCmdMatchings.dll    | 2021/7/14 7:22 | 应用程序扩展          | 20 KB    |  |
|    | TI.ZPI.dll              | 2021/7/14 7:22 | 应用程序扩展          | 436 KB   |  |
|    | TI.ZPI.xml              | 2021/7/14 7:22 | XML 文档          | 5,107 KB |  |
|    | TI.ZPortLib.dll         | 2021/7/14 7:22 | 应用程序扩展          | 60 KB    |  |
|    | TI.ZScript.dll          | 2021/7/14 7:22 | 应用程序扩展          | 40 KB    |  |
|    | 😰 ZPI Help.chm          | 2021/7/14 7:22 | 编译的 HTML 帮      | 5,235 KB |  |
|    | Z-Tool.exe              | 2021/7/14 7:22 | 应用程序            | 320 KB   |  |
|    | Z-Tool.exe.config       | 2021/7/14 7:22 | XML Configurati | 1 KB     |  |
|    | ZToolConfig.xml         | 2021/7/14 7:22 | XML 文档          | 1 KB     |  |
|    | 😰 Z-ToolHelp.chm        | 2021/7/14 7:22 | 编译的 HTML 帮      | 703 KB   |  |

#### • Set the serial port baud rate to 115200

| ile View Tools Window Help                                   |                                |                                                                    |   |
|--------------------------------------------------------------|--------------------------------|--------------------------------------------------------------------|---|
| S & 2                                                        |                                |                                                                    |   |
| ZDO_UNBIND_REQ                                               | ^                              |                                                                    |   |
| ZDO_MGMT_NWK_DISC_REQ                                        | COM57 - COM57                  |                                                                    |   |
| ZDO_MGMT_RTG_REQ                                             | 🔵 Log Enabled 🔻                | Clear 🚽 Save                                                       |   |
| ZDO_MGMT_BIND_KEQ                                            | Settings                       |                                                                    |   |
| ZDO_MGMT_DIRECT_JOIN_REQ                                     | UE Scripts Serial Devices Sock | et Devices                                                         |   |
| ZDO_MGMT_NWK_UPDATE_REQ                                      | Ul Modify Serial Devices       |                                                                    |   |
| ZDO_MSG_CB_REMOVE                                            | COM Port Name Dev              | ice Alies Status                                                   |   |
| - ZDO_STARTUP_FROM_APP_EX                                    |                                |                                                                    |   |
| ZDO_SET_LINK_KEY                                             |                                |                                                                    |   |
| -4 ZDO_GET_LINK_KEY                                          |                                |                                                                    |   |
| ZDO_NWK_DISCOVERT_REQ                                        |                                |                                                                    |   |
| ZDO_SET_REJOIN_PARAMETERS                                    |                                |                                                                    |   |
| AddrMode OxO2 (ADDRESS_16)                                   | BI                             | UISable                                                            |   |
| DstAddr OxO<br>Duration 120                                  | Auto Scan                      |                                                                    |   |
| TCSignificance 1                                             | 🖉 Scan all Enabled co          | om ports (startup and manual scan)                                 |   |
|                                                              |                                |                                                                    |   |
|                                                              |                                | OK Cancel Apply                                                    |   |
|                                                              |                                |                                                                    |   |
|                                                              |                                |                                                                    |   |
|                                                              |                                |                                                                    |   |
| Significance<br>de. Trust Center Significance                |                                |                                                                    |   |
|                                                              | Active Device: COM57,          | 0x00124B0020CD0748, NONE                                           |   |
| Na course c                                                  |                                |                                                                    |   |
| V CONS7 Informa                                              | tion                           |                                                                    |   |
| ć                                                            |                                |                                                                    |   |
| -Port Settings-                                              |                                |                                                                    |   |
|                                                              |                                |                                                                    |   |
|                                                              |                                |                                                                    |   |
|                                                              |                                | <b>D D</b> '                                                       |   |
| Port Alias                                                   |                                | Data Bits                                                          |   |
| Port Alias                                                   |                                | Data Bits                                                          |   |
| Port Alias<br>COM57                                          |                                | Data Bits<br>8 ~                                                   |   |
| Port Alias<br>COM57<br>Bate                                  |                                | Data Bits<br>8 ~<br>Parity                                         |   |
| Port Alias<br>COM57<br>Rate                                  |                                | Data Bits<br>8 ~<br>Parity                                         |   |
| Port Alias<br>COM57<br>Rate<br>115200                        | ~                              | Data Bits<br>8 ~<br>Parity<br>None ~                               |   |
| Port Alias<br>COM57<br>Rate<br>115200                        | ~                              | Data Bits<br>8 ~<br>Parity<br>None ~                               |   |
| Port Alias<br>COM57<br>Rate<br>115200<br>Handsbake           | ~                              | Data Bits<br>8 ~<br>Parity<br>None ~                               | _ |
| Port Alias<br>COM57<br>Rate<br>115200<br>Handshake           | ~                              | Data Bits<br>8 ~<br>Parity<br>None ~<br>Stop Bits                  | - |
| Port Alias<br>COM57<br>Rate<br>115200<br>Handshake<br>None   | ~                              | Data Bits<br>8 ~<br>Parity<br>None ~<br>Stop Bits<br>1 ~           |   |
| Port Alias<br>COM57<br>Rate<br>115200<br>Handshake<br>None   | ~                              | Data Bits<br>8 ~<br>Parity<br>None ~<br>Stop Bits<br>1 ~           |   |
| Port Alias<br>COM57<br>Rate<br>115200<br>Handshake<br>None   | ~                              | Data Bits<br>8 ~<br>Parity<br>None ~<br>Stop Bits<br>1 ~           |   |
| C Port Alias<br>COM57<br>Rate<br>115200<br>Handshake<br>None | ~                              | Data Bits<br>8 V<br>Parity<br>None V<br>Stop Bits<br>1 V           |   |
| Port Alias<br>COM57<br>Rate<br>115200<br>Handshake<br>None   | ~                              | Data Bits<br>8 ~<br>Parity<br>None ~<br>Stop Bits<br>1 ~           |   |
| Port Alias<br>COM57<br>Rate<br>115200<br>Handshake<br>None   | ~<br>~                         | Data Bits<br>8 ~<br>Parity<br>None ~<br>Stop Bits<br>1 ~<br>Cancel |   |

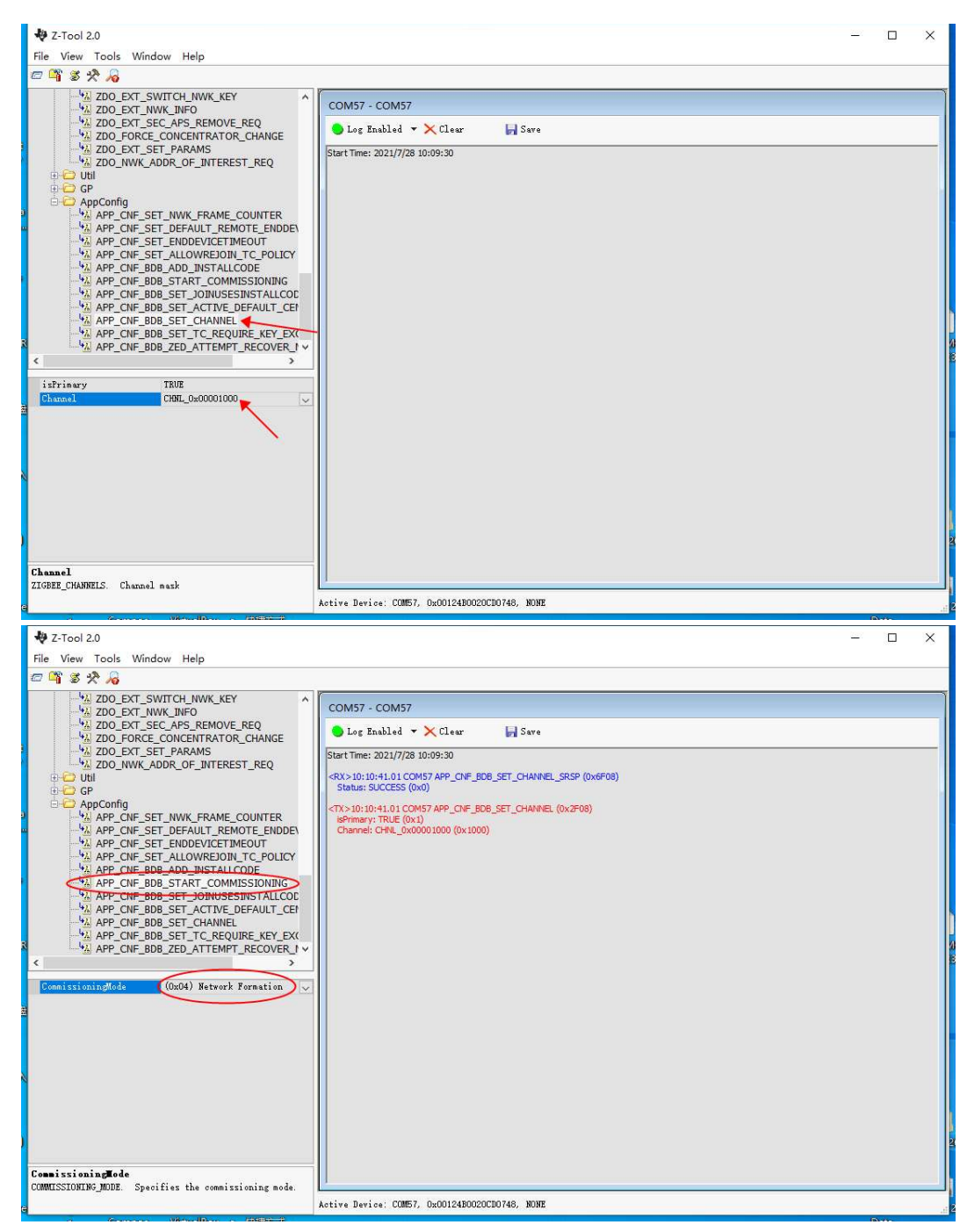

0x09 means establish network successfully

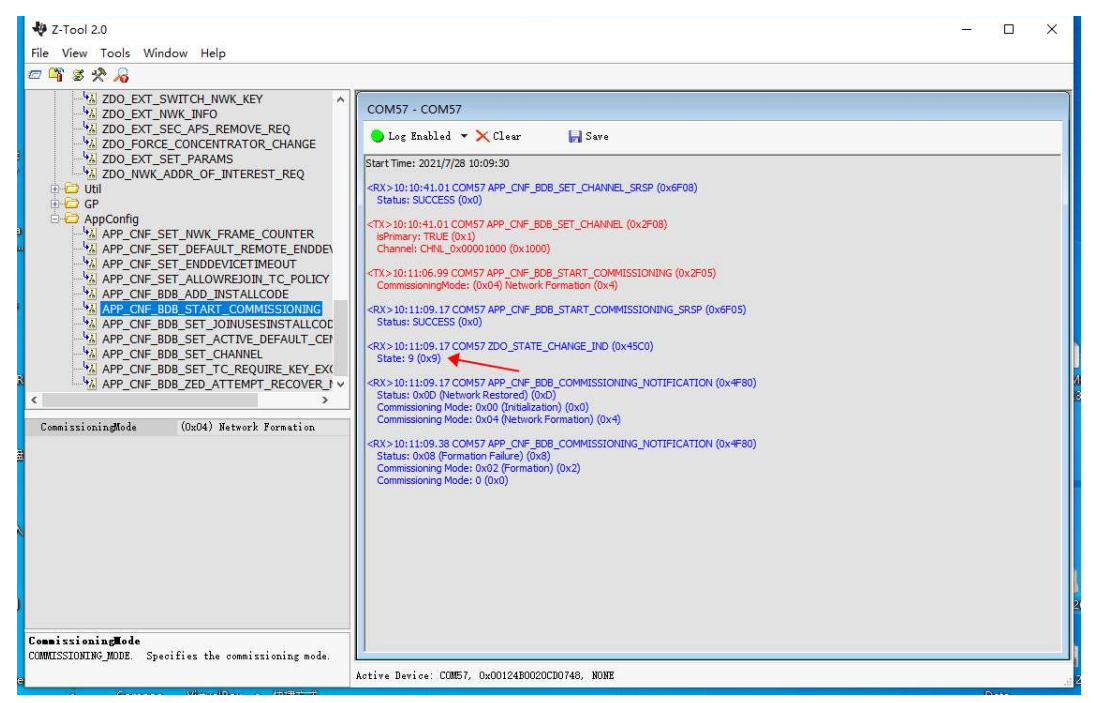

#### • Open network, and add device

| V Z-Tool 2.0                                      | >                                                                                                    | <   |
|---------------------------------------------------|----------------------------------------------------------------------------------------------------|-----|
| File View Tools Window Help                       |                                                                                                    | _   |
| 口 ¶ š 沦 /6                                        |                                                                                                    |     |
| ZDO_UNBIND_REQ                                    | COM57 - COM57                                                                                            |     |
| ZDO_MGMT_LQI_REQ                                  | 🕒 Log Enabled 🔻 🗙 Clear 🛛 😽 Save                                                                         |     |
| ZDO_MGMT_BIND_REQ                                 | Start Time: 2021/7/28 10:09:30                                                                           |     |
| A ZDO_MGMT_DIRECT_JOIN_REQ                        | <rx>10:10:41.01 COM57 APP_CNF_BDB_SET_CHANNEL_SRSP (0x6F08)<br/>Status: SUCCESS (0x0)</rx>               |     |
| ZDO_MGMT_NWK_UPDATE_REQUEST                       | <tx> 10:10:41.01 COM57 APP_CNF_BD8_SET_CHANNEL (0x2F08)<br/>isPrimary: TRUE (0x1)</tx>                   |     |
| ZDO_MSG_CB_REMOVE                                 | Channel: CHNL_0x00001000 (0x1000)                                                                        |     |
| ZDO_STARTUP_FROM_APP_EX                           | CommissioningMode: (0x04) Network Formation (0x4)                                                        |     |
| - 42 ZDO_SET_LINK_KEY<br>- 42 ZDO_REMOVE_LINK_KEY | <rx> 10:11:09.17 COM57 APP_CNF_BDB_START_COMMISSIONING_SRSP (0x6F05)<br/>Status: SUCCESS (0x0)</rx>      |     |
| ZDO_GET_LINK_KEY                                  | <rx>10:11:09.17 COM57 ZDO_STATE_CHANGE_IND (0x45C0)<br/>State: 9 (0x9)</rx>                              |     |
| ZDO_JOIN_REQ                                      | <rx>10:11:09.17 COM57 APP_CNF_BOB_COMMISSIONING_NOTIFICATION (0x+#80)</rx>                               |     |
|                                                   | Commissioning Mode: 0x04 (Network Formation) (0x0)<br>Commissioning Mode: 0x04 (Network Formation) (0x4) |     |
| Addrede Ox02 (ADDRESS_16_BIT)<br>DatAddr Ox0      | <rx>10:11:09.38 COM57 APP_CNF_BDB_COMMISSIONING_NOTIFICATION (0x4F80)</rx>                               |     |
| Undation 120<br>TCSignificance 1                  | Commissioning Mode: 0 (0x0)<br>Commissioning Mode: 0 (0x0)                                               |     |
|                                                   |                                                                                                    |     |
| 8                                                 |                                                                                                    |     |
|                                                   |                                                                                                    |     |
|                                                   |                                                                                                    |     |
| Traimifiana                                       |                                                                                                    |     |
| Byte. Trust Center Significance                   |                                                                                                    |     |
| e                                                 | Active Device: COM57, 0x00124B0020CD0748, NONE                                                           | .13 |